# GUIA DE INSTALAÇÃO E CONFIGURAÇÃO archivematica/ AtoM

Ninfa Martinez Milene Costa Daniel Flores Alexandre Faria Marcos Novais

# GUIA DE INSTALAÇÃO E CONFIGURAÇÃO Configuração Configuração Atom

#### Instituto Brasileiro de Informação em Ciência e Tecnologia (Ibict)

**Diretoria** Cecília Leite Oliveira

**Coordenação-Geral de Pesquisa e Desenvolvimento de Novos Produtos (CGPD)** Arthur Fernando Costa

**Coordenação- Geral de Pesquisa e Manutenção de Produtos Consolidados (CGPM)** Lillian Alvares

**Coordenação-Geral de Tecnologias de Informação e Informática (CGTI)** Marcos Pereira de Novais

Coordenação de Ensino e Pesquisa, Ciência e Tecnologia da Informação (COEP) Lena Vania Ribeiro Pinheiro

**Coordenação de Editoração (COED)** Ramón Martins Sodomada Fonseca

Coordenação de Desenvolvimento de Sistema (CODES) Alexandre Faria de Oliveira

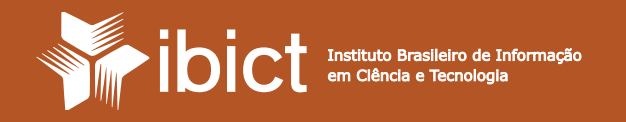

# GUIA DE INSTALAÇÃO E CONFIGURAÇÃO ARCHIVEMATICA / ATOM

Ninfa Martinez Milene Costa Daniel Flores Alexandre Faria Marcos Novais

> Brasília 2017

© 2017 Ibict

Esta obra é licenciada sob Atribuição CC BY 4.0, sendo permitida a reprodução parcial ou total desde que mencionada a fonte.

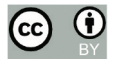

Editor Executivo Ramón Martins Sodoma da Fonseca

Assistentes de Editoração Davilene Ramos Chaves Gislaine Russo de Moraes Brito

**Revisão de Texto** Renata Monteiro Rodrigues Caio Ramalho e Camila Leite | Tikinet

Capa e Projeto Gráfico Natalia Bae | Tikinet

Diagramação Natalia Bae e Robson Santos | Tikinet

Normalização, Catalogação e Classificação Ingrid Torres Schiessl

#### G943

Guia de Instalação e Configuração Archivematica / AtoM / Ninfa Martinez... [et al.]. -- Brasília: Instituto Brasileiro de Informação em Ciência e Tecnologia, 2017. 64 p. : il. ; color.

ISBN: 978-85-7013-132-4 DOI: 10.18225/978-85-7013-132-4

1. Informática. 2. Archivematica – Guia. 3. Software livre. 4. Preservação digital. I. Martinez, Ninfa. II Costa, Milene. III Flores Daniel. IV Faria, Alexandre. V Novais, Marcos. VI Instituto Brasileiro de Informação em Ciência e Tecnologia. VII. Título.

CDU:004.01(083.131)

Instituto Brasileiro de Informação em Ciência eTecnologia (Ibict)

Setor de Autarquias Sul (SAUS) Quadra 05 Lote 06, Bloco H – 5ºAndar Cep: 70.070-912 – Brasília,DF Telefones: 55 (61) 3217-6360/55 55 (61) 3217-6350 www.ibict.br Rua Lauro Muller, 455 -4ºAndar - Botafogo Cep: 22.290-160 – Rio de Janeiro, RJ Telefone: 55 (21)2275-0321 Fax: 55 (21)2275-3590 http://www.ppgci.ufrj.br

## Apresentação

Este guia é voltado para profissionais da área da Tecnologia da Informação (TI) com conhecimento intermediário em sistemas operacionais Linux, para que possa ser interpretado com êxito.

Trata-se do resultado de um trabalho coletivo e compartilhado entre todos os autores identificados nesta obra, visando orientar as instituições públicas e privadas do Brasil a instalar e configurar o software livre Archivematica, versão 1.6, e o AtoM, por ser sua interface de acesso. De maneira clara, são apresentados os passos para a instalação e para as configurações essenciais do software, desde a preparação do ambiente até o passo a passo para instalar e configurar ambos.

O trabalho foi realizado a partir de pesquisas, estudos e laboratórios do projeto "Metodologia de apoio ao sistema de informação e comunicação da comissão nacional da verdade" (CNV), desenvolvido pela equipe do projeto atuante no Instituto Brasileiro de Informação em Ciência e Tecnologia (Ibict), órgão ligado ao Ministério da Ciência, Tecnologia, Inovações e Comunicações (MCTIC). O principal objetivo é contribuir com a área de TI e a comunidade arquivística, no que tange ao uso de repositórios seguros e confiáveis conforme as exigências do Conselho Nacional de Arquivo (Conarq).

Este guia abrange as principais funções para instalar e configurar o repositório, a fim de apoiar os usuários, sejam os setores de Arquivologia ou de TI, a utilizar o Archivematica. Com base em laboratórios utilizados na própria instalação do Ibict para testes e configurações com a documentação do CNV, foi possível trazer ao usuário uma demonstração facilitada de todo o processo de instalação, identificando inclusive possíveis erros no decorrer do processo.

Considerando a escassez de treinamentos e consultorias sobre o software Archivematica no Brasil, este guia é um documento relevante para a comunidade arquivística e para a área de TI, permitindo um conhecimento mais amplo sobre o software.

# Sumário

| 1. O que é o Archivematica                                      | 7  |
|-----------------------------------------------------------------|----|
| 2. Arquitetura técnica/painel baseado na web                    | 9  |
| 2.1 Requerimentos técnicos de instalação versão 1.6             | 10 |
| 2.1.1 Sistema operacional                                       | 10 |
| 2.1.2 Requisitos mínimos para pequenos ambientes                | 10 |
| 2.1.3 Requisitos mínimos para ambientes de produção             | 10 |
| 2.1.4 Instalando Archivematica 1.6                              | 11 |
| 2.2 Instalando Archivematica 1.6 em Plataforma Ubuntu 64 bits   | 11 |
| 2.2.1 Iniciando a instalação                                    | 11 |
| 2.3 Instalando Archivematica 1.6 em Plataforma CentOs/RedHat    | 17 |
| 2.3.1 Solução de problemas                                      | 22 |
| 2.4 Archivematica 1.6 a partir de outras formas de instalação   | 29 |
| 2.4.1 Docker                                                    | 29 |
| 2.4.2 Vagrant                                                   | 29 |
| 2.5 Instalando AtoM 2.3 com Archivematica 1.6                   | 30 |
| 2.5.1 Configurando o Nginx                                      | 31 |
| 2.6 Instalando e configurando o PHP                             | 34 |
| 2.7 Outros pacotes                                              | 36 |
| 2.7.1 Download do AtoM                                          | 37 |
| 2.7.2 Permissões de arquivos                                    | 38 |
| 2.7.3 Criar o banco de dados                                    | 39 |
| 2.7.4 Gearman Job                                               | 39 |
| 2.7.5 Rodando o web installer                                   | 41 |
| 3. Configurações de interoperabilidade entre Archivematica/AtoM | 45 |
| 4. Considerações finais                                         | 48 |
| Referências                                                     | 50 |
| Sobre o Ibict                                                   | 51 |
| Sobre a CGTI                                                    | 52 |
| Sobre a CODES                                                   | 53 |
| Outras publicações                                              | 54 |
| Sobre os autores                                                | 55 |

## O que é o Archivematica

Archivematica é um sistema de código aberto baseado em padrões na web que permite que sua instituição possa preservar e acessar, a longo prazo, conteúdos digitais de forma confiável e autêntica, dentro dos padrões de exigência de preservação de cunho arquivístico.

O Archivematica fornece um conjunto integrado de ferramentas livres e de código aberto que permite aos usuários processarem objetos digitais para armazenamento de arquivos e acesso em conformidade com a ISO-OAIS modelo funcional, além de outras normas de preservação digital e melhores práticas.

O grande marco do Archivematica é oferecer aos arquivistas confiança para fazerem as preservações digitais de forma segura e prática (livre de vírus, pois o software efetua a análise durante o processo de admissão). Ele foi cuidadosamente analisado e sintetizado com medidas através de experiências de implantação e de feedbacks de usuários. Portanto, tornou-se um integrado de tecnologia, pessoas e processos, e hoje é muito mais que apenas um conjunto de ferramentas.

Archivematica usa Mets, Premis, Dublin Core, especificação BagIt e outros padrões reconhecidos para gerar confiança, autenticidade e independência do sistema de pacotes de informação de arquivo.

Foi desenvolvido pela empresa canadense Artefactual Systems, tendo a colaboração de algumas instituições e projetos: da Unesco, por meio do Memory of the World Register – Sub-committee on Technology; do Arquivo Municipal de Vancouver – Canadá; da Biblioteca da Universidade de British Columbia – Canadá; do Arquivo Central de Rockefeller – Canadá; do Arquivo da Universidade Simon Fraser – Canadá, além de outros colaboradores.

De modo a promover e compreender os diferentes processos envolvidos na preservação de digital, o software Archivematica utiliza a norma internacional ISO 14721:2003, também chamada de Modelo OAIS, que estabelece um sistema de arquivamento de informações por meio de esquema organizacional de pessoas que aceitem a responsabilidade de preservá-las e disponibilizá-las para uma comunidade designada.

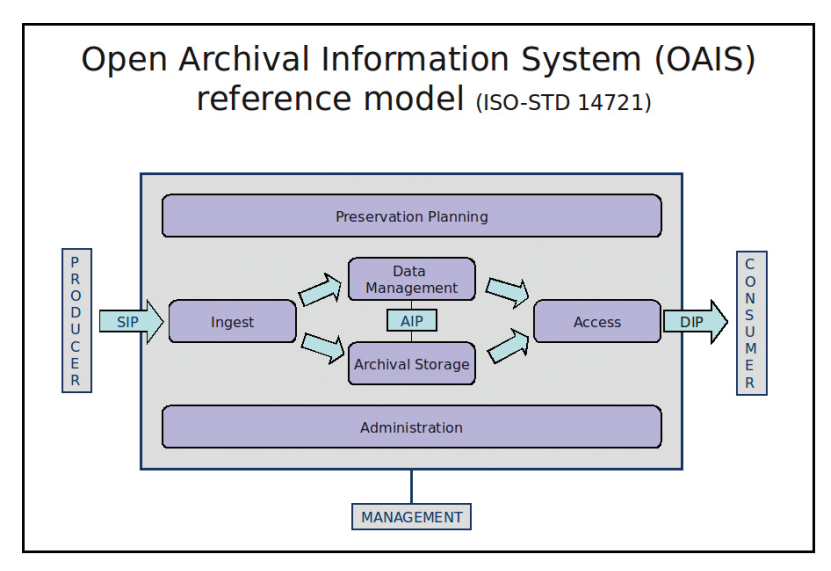

Figura 1: Modelo de funcionamento do Archivematica

Fonte: https://www.archivematica.org/en/docs/archivematica-1.6/getting-started/ overview/intro/#intro

# Arquitetura técnica/painel baseado na web

O Archivematica tem um painel de controle web que faz os usuários processarem, monitorar e controlar os processos do *workflow* do Archivematica. O painel fornece uma interface multiusuário que apresenta um relatório sobre o estado dos eventos do sistema, tornando mais simples controlar e desenvolver os microsserviços específicos. Essa interface permite que os usuários facilmente adicionem ou editem metadados, coordenem pacotes AIP e DIP, armazenando e fornecendo informações do Plano de Preservação.

Esse painel é semelhante a um "espaço de processamento" para arquivos digitais, permitindo que os usuários movam pacotes de materiais digitais através do *pipeline* Archivematica antes de enviar pacotes para armazenar ou disseminar.

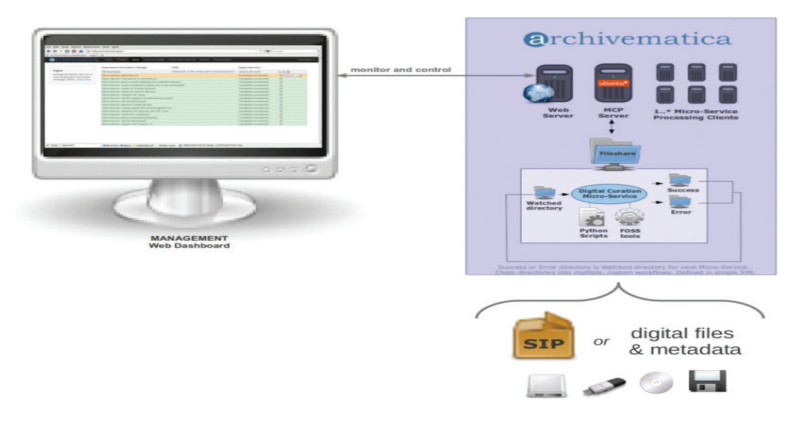

Figura 2: Visão geral da infraestrutura Archivematica Fonte: https://www.archivematica.org/en/docs/archivematica-1.6/getting-started/ overview/intro/#intro

### 2.1 Requerimentos técnicos de instalação versão 1.6

#### 2.1.1 Sistema operacional

A versão corrente do Ubuntu utilizada nos laboratórios de teste para a criação deste documento foi o 14.04.5 64 bit Server Edition, recomendada pela documentação oficial da Artefactual.

O Archivematica é capaz de ser executado em praticamente todos os hardwares suportados pelo Ubuntu. Entretanto, o processamento de muitos arquivos exige um hardware melhor.

#### 2.1.2 Requisitos mínimos para pequenos ambientes

Para testes de funcionalidade usando coleções pequenas de arquivos (transferência de 100 arquivos ou menos, 1 GB ou menor).

- Processador: Dual Core + CPU;
- Memória: 2 GB+;
- Espaço em disco: 7 GB ou mais de espaço em disco.

#### 2.1.3 Requisitos mínimos para ambientes de produção

O Archivematica pode ser instalado em uma ou mais máquinas. É recomendado que cada máquina possua esses requisitos mínimos:

- Processador: Dual Core i5 geração 5 ou melhor;
- Memória: 8 GB+;

• Espaço em disco: 20 GB ou mais de espaço em disco. Para a medição do volume é necessário o volume que será processado e multiplicar por cinco, exemplo: tendo 40Gb de documentos para processar, deve-se ter 200Gb disponíveis em disco.

## 2.1.4 Instalando Archivematica 1.6

Os arquivos anteriores de instalação do Archivematica foram hospedados no Launchpad, um ambiente colaborativo para desenvolver softwares, em um Ubuntu *personal package archive* (PPA).

Com a versão 1.6 do Archivematica, existe agora um novo repositório disponível em <<u>packages.archivematica.org></u>. Isso foi introduzido para armazenar os pacotes do Archivematica em um local central para múltiplos sistemas operacionais.

#### Nota:

Ressalta-se que toda instalação deverá ser executada com um usuário comum sem poderes "ROOT", para evitar erros de permissão no futuro.

### 2.2 Instalando Archivematica 1.6 em Plataforma Ubuntu 64 bits

#### 2.2.1 Iniciando a instalação

# 1. Adicionar o repositório <u>packages.archivematica.org</u> para sua lista de repositórios confiáveis:

sudo wget -0 - https://packages.archivematica.org/1.6.x/key.asc | sudo apt-key add -

sudo sh -c 'echo "deb [arch=amd64] http://packages.archivematica.org/1.6.x/ubuntu trusty main" >> /etc/apt/sources.list'

sudo sh -c 'echo "deb [arch=amd64] http://packages.archivematica.org/1.6.x/ubuntu-externals trusty main" >> /etc/apt/sources.list'

# 2. Adicionar também o repositório do ElasticSearch para sua lista de repositórios confiáveis:

sudo wget -O - http://packages.elasticsearch.org/GPG-KEY-elasticsearch | sudo pt-key add -

sudo sh -c 'echo "deb http://packages.elasticsearch.org/elasticsearch/1.7/debian stable main" >> /etc/apt/sources.list'

## 3. Atualizar o sistema para a versão mais recente. Esse passo irá buscar uma lista de softwares dos PPAs que você acabou de adicionar ao seu sistema:

sudo apt-get update

sudo apt-get upgrade

#### 4. Instalar o Elasticsearch:

sudo apt-get install elasticsearch

#### 5. Instalar o pacote do Storage Service:

sudo apt-get install -y archivematica-storage-service

# 6. Após este processo, devido a um problema já conhecido, é necessário instalar algumas dependências do python pip.

sudo apt-get install python-pip

sudo pip install -U setuptools

#### 7. Configurar o serviço de *storage*:

#### sudo rm -f /etc/nginx/sites-enabled/default

sudo In -s /etc/nginx/sites-available/storage /etc/nginx/sites-enabled/storage

8. Instalar o pacote do Archivematica (cada um desses pacotes pode ser instalado separadamente, se necessário). Responda YES ou OK para cada pergunta que será exibida no *prompt*:

sudo apt-get install -y archivematica-mcp-server

• Ele solicita configuração do banco de dados mysql.

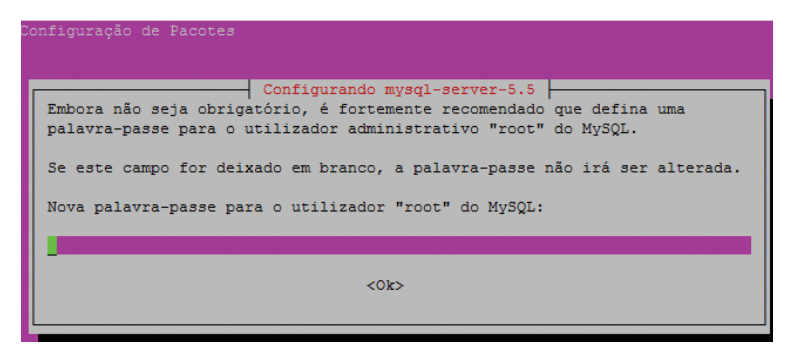

Figura 3: Tela de configuração do MYSQL Fonte: Autor

• Repita a palavra-chave.

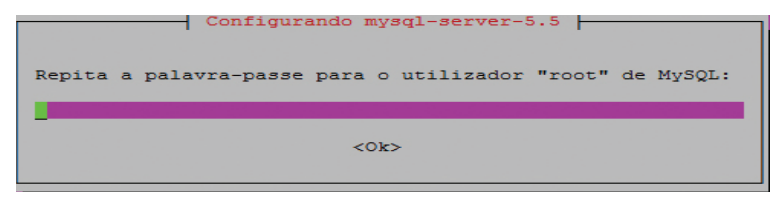

Figura 4: Tela de configuração do MYSQL Fonte: Autor

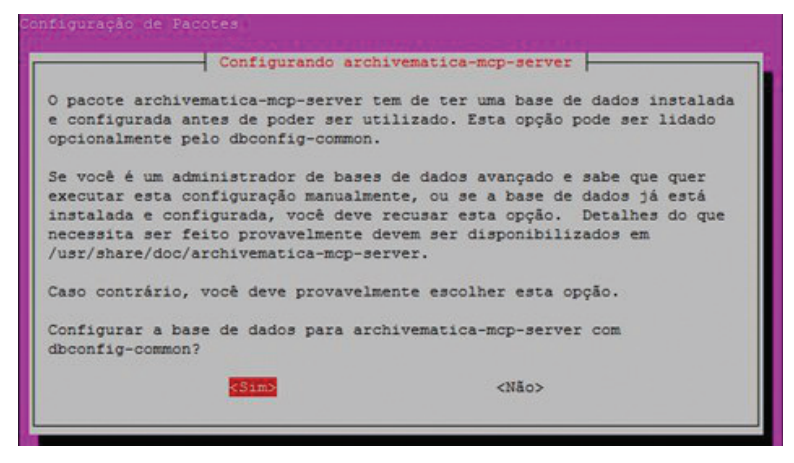

Figura 5: Tela de configuração da base de dados archivematica-mcp-server Fonte: Autor

Senha de acesso ao banco de dados.

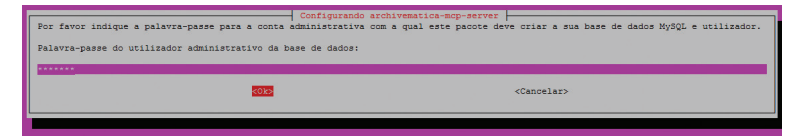

Figura 6: Tela de configuração de base de dados archivematica-mcp-server Fonte: Autor

#### 9. Instalar Dashboard

sudo apt-get install -y archivematica-dashboard

#### 10. Instalar mcp-client

sudo apt-get install -y archivematica-mcp-client

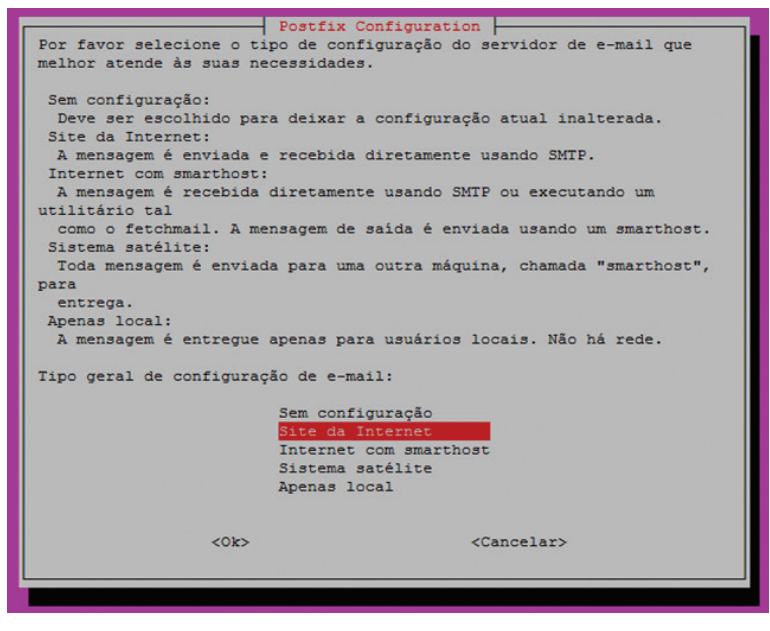

Figura 7: Tela de configuração Postfix Fonte: Autor

• Configurar servidor de e-mail em caso de retorno de erro.

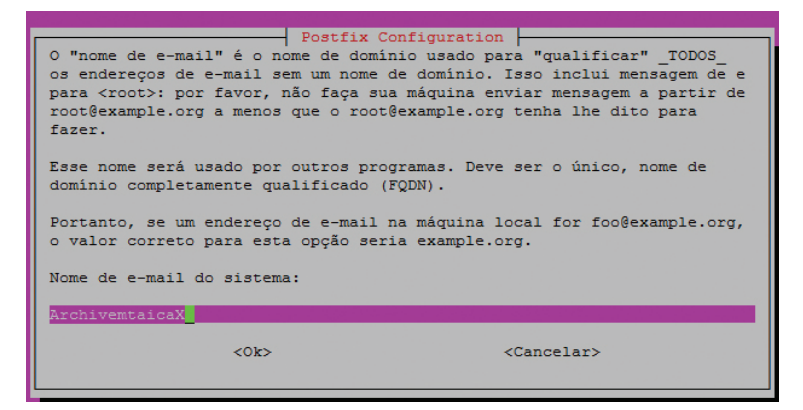

Figura 8: Tela de configuração Postfix Fonte: Autor

#### 11. Configurar o painel de administração (dashboard)

sudo ln -s /etc/nginx/sites-available/dashboard.conf /etc/nginx/sitesenabled/dashboard.conf

#### 12. Iniciar o elasticsearch

sudo service elasticsearch restart sudo update-rc.d elasticsearch defaults 95 10

#### 13. Iniciar os serviços que faltam

sudo freshclam sudo service clamav-daemon start sudo service gearman-job-server restart sudo start archivematica-mcp-server sudo start archivematica-mcp-client sudo start archivematica-storage-service sudo start archivematica-dashboard sudo service nginx restart sudo start fits

#### Nota:

Se tiver algum problema com o comando *gearman*, digite a linha abaixo:

sudo restart gearman-job-server

14. Testar o *Storage Service*. O *Storage Service* roda como uma aplicação web separada do *dashboard* do Archivematica. Acesse um *web browser* e faça o login como usuário *test* com a senha "test": (ou use o endereço IP da máquina em que foi instalado).

## 2.3 Instalando Archivematica 1.6 em Plataforma CentOs/RedHat

A versão corrente do CentOs utilizada nos laboratórios de teste para criar este documento foi a CentOS 7.3.1611 64 bit Server Edition, recomendada pela documentação oficial da Artefactual.

1. Inicialmente é necessário atualizar o sistema.

sudo yum update

2. Também é necessário adicionar alguns repositórios extras.

sudo yum install -y epel-release

#### • Elasticsearch

sudo -u root rpm --import https://packages.elastic.co/GPG-KEY-elasticsearch

```
sudo -u root bash -c 'cat << EOF > /etc/yum.repos.d/elasticsearch.repo
[elasticsearch-1.7]
name=Elasticsearch repository for 1.7 packages
baseurl=https://packages.elastic.co/elasticsearch/1.7/centos
gpgcheck=1
gpgkey=https://packages.elastic.co/GPG-KEY-elasticsearch
enabled=1
EOF'
```

### Archivematica

sudo -u root bash -c 'cat << EOF > /etc/yum.repos.d/archivematica.repo [archivematica] name=archivematica baseurl=https://packages.archivematica.org/1.6.x/centos gpgcheck=0 enabled=1 EOF'

# 3. Alguns serviços como o ElasticSerach, o MariaDB e o Germand devem ser instalados antes da instalação do próprio Archivematica.

sudo -u root yum install -y java-1.8.0-openjdk-headless elasticsearch mariadbserver gearmand sudo -u root systemctl enable elasticsearch sudo -u root systemctl start elasticsearch sudo -u root systemctl enable mariadb sudo -u root systemctl start mariadb sudo -u root systemctl enable gearmand sudo -u root systemctl start gearmand

# 4. Após a instalação de todos os pacotes adicionais e serviços necessários, instale o Storage Server Archivematica.

• Primeiro, instalamos os pacotes:

sudo -u root yum install -y python-pip archivematica-storage-service

Nessa parte ele instala o Nginx para o CentOS:

| Package                             | Arch   | Version         | Repository    | Size  |
|-------------------------------------|--------|-----------------|---------------|-------|
| Testellier.                         |        |                 |               |       |
| Installing:                         |        |                 |               |       |
| archivematica-storage-service       | x86_64 | 0.10.0-1        | archivematica | 20 M  |
| python2-pip                         | noarch | 8.1.2-5.01/     | epei          | 1./ M |
| Installing for dependencies:        |        |                 |               |       |
| fontconfig                          | x86_64 | 2.10.95-10.el7  | base          | 229 k |
| fontpackages-filesystem             | noarch | 1.44-8.el7      | base          | 9.9 k |
| gd                                  | x86_64 | 2.0.35-26.el7   | base          | 146 k |
| gnustep-base-libs                   | x86_64 | 1.24.9-1.el7    | epel          | 2.1 M |
| gperftools-libs                     | x86_64 | 2.4-8.el7       | base          | 272 k |
| libXpm                              | x86_64 | 3.5.11-3.el7    | base          | 54 k  |
| libicu                              | x86_64 | 50.1.2-15.el7   | base          | 6.9 M |
| libobjc                             | x86_64 | 4.8.5-11.el7    | base          | 74 k  |
| libunwind                           | x86_64 | 2:1.1-5.el7_2.2 | base          | 56 k  |
| nginx                               | x86_64 | 1:1.10.2-1.el7  | epel          | 505 k |
| nginx-all-modules                   | noarch | 1:1.10.2-1.el7  | epel          | 16 k  |
| nginx-filesystem                    | noarch | 1:1.10.2-1.el7  | epel          | 17 k  |
| nginx-mod-http-geoip                | x86_64 | 1:1.10.2-1.el7  | epel          | 23 k  |
| nginx-mod-http-image-filter         | x86_64 | 1:1.10.2-1.el7  | epel          | 26 k  |
| nginx-mod-http-perl                 | x86 64 | 1:1.10.2-1.el7  | epel          | 35 k  |
| nginx-mod-http-xslt-filter          | x86 64 | 1:1.10.2-1.el7  | epel          | 25 k  |
| nginx-mod-mail                      | x86 64 | 1:1.10.2-1.017  | epel          | 53 k  |
| nginx-mod-stream                    | x86 64 | 1:1.10.2-1.017  | epel          | 46 k  |
| nython-backnorts                    | ×86 64 | 1.0-8.017       | base          | 5.8 k |
| nython-backports-ssl match hostname | noarch | 3 4 9 2-4 917   | hase          | 12 k  |
| nython-setuptools                   | noarch | 0 9 8-4 017     | hase          | 396 k |
| unar                                | x86_64 | 1.10.1-1.el7    | epel          | 1.9 M |

#### Figura 9: Instalação do Nginx Fonte: Autor

• Depois que o pacote for instalado, precisamos preencher o banco de dados sqlite e coletar alguns arquivos estáticos usados pelo diango. Essas tarefas devem ser executadas como usuário "Archivematica".

```
sudo -u archivematica bash -c " \
set -a -e -x
source /etc/sysconfig/archivematica-storage-service
cd /usr/share/archivematica/storage-service
/usr/lib/python2.7/archivematica/storage-service/bin/python manage.py migrate
/usr/lib/python2.7/archivematica/storage-service/bin/python manage.py collectstatic
--noinput
и.
```

#### • Habilite e inicie o *storage* o e *nginx*.

sudo -u root systemctl enable archivematica-storage-service sudo -u root systemctl start archivematica-storage-service sudo -u root systemctl enable nginx sudo -u root systemctl start nginx

- 5. Dashboard e MCP Server.
- Primeiro, instale o pacotes:

sudo -u root yum install -y archivematica-common archivematica-mcp-server archivematica-dashboard

#### • Crie usuário e banco de dados mysql com:

sudo -H -u root mysql -hlocalhost -uroot -e "DROP DATABASE IF EXISTS MCP; CREATE DATABASE MCP CHARACTER SET utf8 COLLATE utf8\_unicode\_ci;"

sudo -H -u root mysql -hlocalhost -uroot -e "CREATE USER 'archivematica'@'localhost' IDENTIFIED BY 'demo';"

sudo -H -u root mysql -hlocalhost -uroot -e "GRANT ALL ON MCP.\* TO 'archivematica'@'localhost';"

#### • E como usuário do Archivematica, execute migrações:

```
sudo -u archivematica bash -c " \
set -a -e -x
source /etc/sysconfig/archivematica-dashboard
cd /usr/share/archivematica/dashboard
/usr/lib/python2.7/archivematica/dashboard/bin/python manage.py syncdb --noinput
";
```

#### • Iniciar e ativar serviços:

sudo -u root systemctl enable archivematica-mcp-server sudo -u root systemctl start archivematica-mcp-server sudo -u root systemctl enable archivematica-dashboard sudo -u root systemctl start archivematica-dashboard

• Recarregue o nginx para carregar o arquivo de configuração do painel:

sudo -u root systemctl reload nginx

#### 6. MCP Client

#### Adicione os repositórios do MCP Client.

sudo -u root bash -c 'cat << EOF > /etc/yum.repos.d/archivematica-extras.repo [archivematica-extras] name=archivematica-extras baseurl=https://packages.archivematica.org/1.6.x/centos-extras gpgcheck=0 enabled=1 EOF'

#### Em seguida, instale alguns pacotes e ferramentas.

sudo rpm -Uvh https://li.nux.ro/download/nux/dextop/el7/x86\_64/nux-dextop-release-0-5.el7.nux.noarch.rpm

sudo rpm -Uvh https://forensics.cert.org/cert-forensics-tools-release-el7.rpm

#### Em seguida, instale o pacote MCP Client.

sudo -u root yum install -y archivematica-mcp-client

# O MCP Client espera que alguns programas estejam em diretórios específicos. Insira os comandos:

sudo cp /usr/bin/clamscan /usr/bin/clamdscan sudo ln -s /usr/bin/7za /usr/bin/7z

Inicie e ative os serviços.

sudo -u root systemctl enable archivematica-mcp-client sudo -u root systemctl start archivematica-mcp-client sudo -u root systemctl enable fits-nailgun sudo -u root systemctl start fits-nailgun

7. Finalizando a instalação.

Cada serviço tem um arquivo de configuração em / etc / sysconfig / archivematica-packagename.

#### 2.3.1 Solução de problemas

Se o IPv6 estiver desativado, o Nginx poderá recusar-se a iniciar. Se esse for o caso, certifique-se de que as diretivas de escuta usadas em / etc / nginx não estão usando endereços IPv6 como : 80.

O CentOS instalará o firewall que executará regras-padrão, provavelmente bloqueando as portas 81 e 8001. Se você não conseguir acessar o painel e o serviço de armazenamento, verifique se o firewall está em execução. Se for, provavelmente você precisará modificar as regras de firewall para permitir o acesso às portas 81 e 8001 de sua localização. 8. Testar o Storage Service, que roda como uma aplicação web separada do dashboard do Archivematica. Acesse um web browser e faça o login como usuário test com a senha "test": (ou use o endereço IP da máquina em que foi instalado).

| Archivematica Storage Service | Home  | Pipelines | Spaces | Locations | Packages | Administration |
|-------------------------------|-------|-----------|--------|-----------|----------|----------------|
| Login to Storage              | Servi | се        |        |           |          |                |
| Username:                     |       |           |        |           |          |                |
| Password:                     |       |           |        |           |          |                |
| login                         |       |           |        |           |          |                |
|                               |       |           |        |           |          |                |

#### Figura 10: Tela de acesso ao *Storage Service* do Archivematica Fonte: Autor

Efetuar o login com o usuário "test" e a senha "test".

Após o login, o sistema irá apresentar a tela "Home". Em seguida, clique em "Administration".

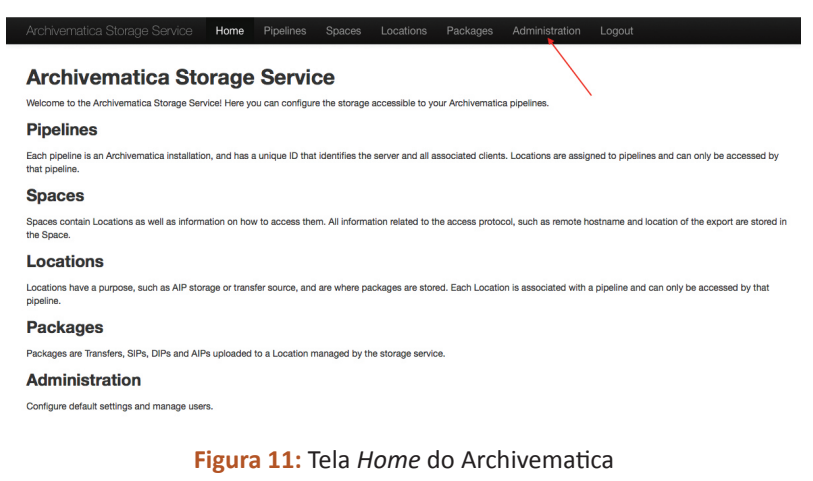

Fonte: Autor

Na próxima tela, clique em "Users".

| Archivematica Stora                             | age Service     | Home           | Pipelines               | Spaces          | Locations      | Packages           | Administration         | Logout |
|-------------------------------------------------|-----------------|----------------|-------------------------|-----------------|----------------|--------------------|------------------------|--------|
| Configure default settings<br>and manage users. | Settin          | gs             |                         |                 |                |                    |                        |        |
| Configuration                                   | Pipelines are d | isabled upor   | n creation?             |                 |                |                    |                        |        |
| Users                                           |                 |                |                         |                 |                |                    |                        |        |
| Version                                         | Recovery requ   | est: URL to    | notify:                 |                 |                |                    |                        |        |
| Service callbacks                               |                 |                |                         |                 |                |                    |                        |        |
|                                                 | Recovery requ   | est notificati | on: Username            | optional):      |                |                    |                        |        |
|                                                 | Recovery requ   | est notificati | on: Password (          | optional):      |                |                    |                        |        |
|                                                 | Defaul          | t Loca         | ations<br>here. These w | ill be added to | each new pipel | ine that registers | s with the storage sen | vice.  |

## Default transfer source locations for new pipelines: /home Create new location for each pipe

## Figura 12: Tela de administração do Storage Service do Archivematica Fonte: Autor

Crie um usuário chamado "admin". Clique em "Create New User".

|                                              |                           | Home        | Pipelines | Spaces        | Locations | Packages     | Administration | Logout |
|----------------------------------------------|---------------------------|-------------|-----------|---------------|-----------|--------------|----------------|--------|
| Configure default settings and manage users. | Users                     |             |           |               |           |              |                |        |
| Configuration<br>Users<br>Version            | Create New Use<br>Show 10 | r 🔶         | ¢ e       | ntriesSearch: |           |              |                |        |
| Service callbacks                            | Username                  | Name        | E-mail    | Administr     | rator A   | ctive        |                |        |
|                                              | test                      |             | x@x.com   | True          | Ti        | ue Edit      |                |        |
|                                              | Showing 1 to 1            | of 1 entrie | es        |               |           | Previous Nex | t              |        |

### Figura 13: Tela de administração do Storage Service do Archivematica Fonte: Autor

Preencha os campos e, no fim da tela, clique em "*Create user*". Na tela principal, clique em "*Edit*" no usuário admin.

| Archivematica Storag                         | je Service      | Home Pi      | pelines | Spaces L        | ocations | Packages  | Admin    | istration | Logout |
|----------------------------------------------|-----------------|--------------|---------|-----------------|----------|-----------|----------|-----------|--------|
| Configure default settings and manage users. | Users           |              |         |                 |          |           |          |           |        |
| Configuration                                | Create New User |              |         |                 |          |           |          |           |        |
| Users<br>Version                             | Show 10         |              | \$      | entries         | Search:  |           |          |           |        |
| Service callbacks                            | Username        | Name         |         | E-mail          | Adminis  | strator / | Active   |           |        |
|                                              | admin           | admin admi   | in adm  | nin@teste.com.b | or True  | T         | True     | Edit      | ĸ      |
|                                              | test            |              | x@x     | com             | True     | 1         | ſrue     | Edit      |        |
|                                              | Showing 1 to 2  | of 2 entries |         |                 |          |           | Previous | Next      |        |

Figura 14: Tela de administração do Storage Service do Archivematica Fonte: Autor

Copie a API key.

| New password:             |    |
|---------------------------|----|
| New password confirmation | n: |
| Change Password           |    |
| API key:                  |    |

Figura 15: Tela de criação de senha de usuário Storage Service do

#### Archivematica Fonte: Autor

Nota:

Essa chave será utilizada para conectar o Archivematica ao Storage Service.

Vamos testar o *dashboard*. Você pode efetuar o login no *dashboard* do Archivematica e terminar a instalação no browser (ou use o endereço IP da máquina em que foi instalado). Preencha os dados e insira um nome de usuário para administrar o Archivematica.

| ( | orchivematica.                                                                                                    |
|---|----------------------------------------------------------------------------------------------------|
|   | Welcome!                                                                                                    |
|   | It seems that Archivematica has been installed successfully. Now, please take a minute to create your first user in the system. |

Organization name:

PREMIS agent name

Organization identifier:

PREMIS agent identifier

Username:

Email:

equired. 30 characters or fewer. Letters, digits and @/./+/-/\_on

First name:

Last name:

Figura 16: Tela de primeira configuração de acesso ao dashboard do

Archivematica Fonte: Autor No fim da página, após preencher os dados, clique em "*continue*"; irá aparecer uma tela em que o Archivematica terminará sua instalação.

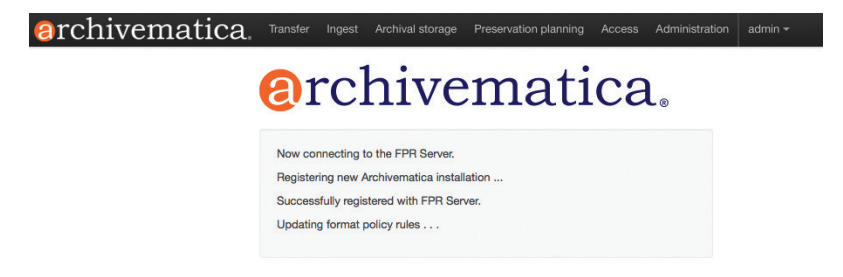

Figura 17: Tela de configuração de acesso ao *dashboard* do Archivematica Fonte: Autor

Após terminar a instalação, ele irá exibir a mensagem "*Attempt completed*", ou seja, tudo OK. Clique em "*continue*".

| erchivematica. | Transfer                                                          | Ingest                                                                      | Archival storage                                                                                | Preservation planning | Access | Administration | admin <del>-</del> |
|----------------|-------------------------------------------------------------------|-----------------------------------------------------------------------------|-------------------------------------------------------------------------------------------------|-----------------------|--------|----------------|--------------------|
|                | <b>@</b> 1                                                        | ·c]                                                                         | hive                                                                                            | mati                  | ca     | l®             |                    |
|                | Now con<br>Registeri<br>Success<br>Updating<br>No upda<br>Attempt | necting t<br>ng new A<br>fully regis<br>format p<br>tes at this<br>complete | o the FPR Server.<br>wohivematica install<br>tered with FPR Ser<br>policy rules<br>e time<br>d. | ation<br>ver.         |        |                |                    |
|                |                                                                   |                                                                             | С                                                                                               | ontinue               | _      |                |                    |

Figura 18: Tela de configuração de acesso ao *dashboard* Archivematica Fonte: Autor

Na próxima tela, insira a URL do *Storage Service*, o nome do usuário administrativo e a chave da API. Essas informações já foram fornecidas na configuração do *Storage*. Finalmente, clique em "*Register with the storage service & use default configuration*".

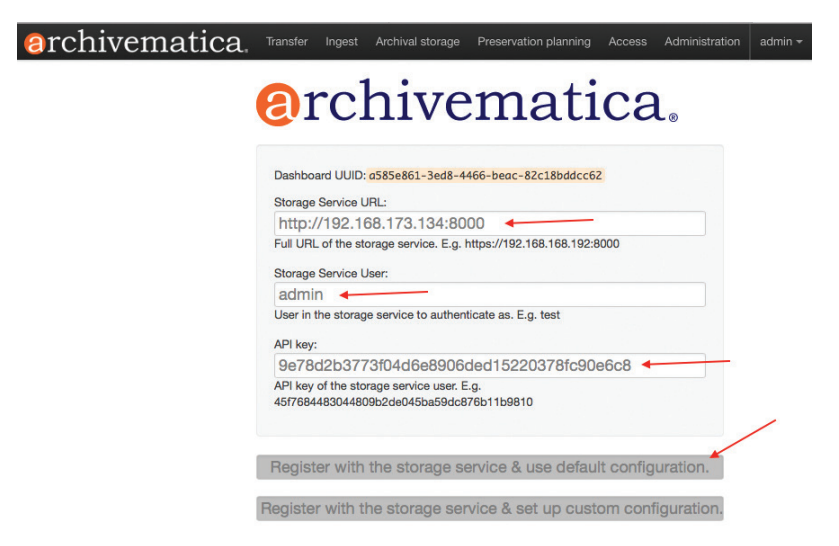

Figura 19: Tela de configuração de acesso ao *dashboard* Archivematica Fonte: Autor

Se tudo estiver OK, você será levado para a tela do Archivematica, como exibido a seguir:

| @rchivematica.     | Transfer | Ingest | Archival storage | Preservation planning | Access   | Administration | admin <del>-</del> | Connected • |
|--------------------|----------|--------|------------------|-----------------------|----------|----------------|--------------------|-------------|
| Standard 1         |          |        | home             |                       | 1 Br     | wse Start tr   | ansfer             |             |
| Type Transfer name |          | Accer  | ssion no.        |                       | •        | Clare          |                    |             |
| Transfer           |          | UUID   |                  |                       | Transfer | start time     |                    |             |

### Figura 20: Tela inicial do *dashboard* Archivematica Fonte: Autor

### 2.4 Archivematica 1.6 a partir de outras formas de instalação

Outro caminho recomendado pela própria documentação da Artefactual seria a partir de tecnologias como Docker, Ansible e Vagrant. Para obter instruções sobre como instalar o Archivematica a partir de uma máquina virtual, consulte as instruções de instalação do Ansible & Vagrant no wiki do Archivematica neste link: <u>https://wiki.archivematica.org/Getting\_started#Installation</u>

#### 2.4.1 Docker

Docker é um projeto *open source* que fornece uma plataforma para desenvolvedores e administradores de sistemas, permitindo que se crie containers leves e portáteis de diversas aplicações.

Sua funcionalidade adiciona recursos e simplifica o uso dos linux containers (LXC), que são, basicamente, uma forma de isolamento de processo e sistemas, quase como virtualização, porém mais leve e integrada ao host. Em poucas palavras, o Docker oferece a você um conjunto completo de ferramentas de alto nível para transportar tudo que constitui uma aplicação entre sistemas e máquinas – virtual ou física – e traz grandes benefícios agregados.

O Docker pode ser instalado em sistemas operacionais como Windows, Mac e Linux.

### 2.4.2 Vagrant

O Vagrant é um gerenciador de VMs (máquinas virtuais). Com ele é possível definir o ambiente de desenvolvimento onde seu projeto irá rodar. Com suporte para Mac OSX, Linux e Windows, consegue atender boa parte dos desenvolvedores. Ele utiliza *providers, boxes* e, se necessário, *provisioners*. A ideia principal do Vagrant é montar e configurar uma máquina virtual de maneira totalmente **AUTOMATIZADA**, com um conjunto de instruções

escritas usando a DSL (*domain-specific language*) da própria ferramenta. Sempre que você rodar essas instruções, o resultado deverá ser o mesmo. Outra grande vantagem é a possibilidade de **replicar o mesmo ambiente** de maneira fácil e rápida em diferentes máquinas.

Com poucos arquivos de configuração (um ou dois), o Vagrant cria uma máquina virtual (com VirtualBox ou VMWare) e instala todas as configurações necessárias, deixando o ambiente de desenvolvimento pronto para trabalhar, em qualquer máquina que você esteja.

Uma das coisas mais interessantes é que as configurações do ambiente são aplicadas apenas à máquina virtual, e não no seu sistema operacional hospedeiro.

O Vagrant, assim como o Docker, vem com intuito de facilitar a virtualização para pequenos testes em ambiente de desenvolvimento. Funciona com dois meios de comunicação: provedor e provisionador. O papel do provedor é criar uma instância de ambiente, com máquinas virtuais de sistemas básicos. Já o papel do provisionador é instalar aplicações, definir configurações e realizar toda a parte de ajuste fino de uma *box* para atender a suas necessidades. É possível utilizar desde *shell scripts* básicos até sistemas de gerenciamento de configurações como o Chef, Puppet e Docker.

#### 2.5 Instalando AtoM 2.3 com Archivematica 1.6

Primeiramente, deve-se instalar as dependências. Muitos pacotes já estão no sistema porque foram necessários para o Archivematica, como o mysqlserver, ElasticSearch, Java 7, entre outros.

#### Nota:

Conforme a documentação do próprio fabricante do software, não existe um procedimento com a instalação do Atom para a plataforma CentOS.

Vamos fazer apenas um pequeno procedimento para iniciar o serviço do ElasticSearch durante o boot:

sudo update-rc.d elasticsearch defaults 95 10 sudo /etc/init.d/elasticsearch start

## 2.5.1 Configurando o Nginx

O Nginx implementa um servidor-padrão como o apache, chamado de *default*, e comumente ele fica em /etc/nginx/sites-available/default. Para instalar o AtoM, você pode editar esse arquivo ou criar um próprio. Vamos criar um arquivo próprio chamado "atom" e remover o site-padrão. Siga os passos:

sudo touch /etc/nginx/sites-available/atom

sudo In -sf /etc/nginx/sites-available/atom /etc/nginx/sites-enabled/atom

sudo rm /etc/nginx/sites-enabled/default

### Agora, crie o arquivo /etc/nginx/sites-available/atom.

sudo nano /etc/nginx/sites-available/atom

Insira o seguinte conteúdo. Perceba que vamos usar uma porta diferente na diretiva "*listen*". Isso se dá porque já existe outra aplicação rodando na porta 80, no caso, o Archivematica. Foi alterado para porta 85. Você pode usar outra porta de sua escolha:

```
upstream atom {
server unix:/var/run/php5-fpm.atom.sock;
}
```

```
server {
```

```
listen 85;
root /usr/share/nginx/atom;
```

```
server_name _;
```

```
client_max_body_size 72M;
```

```
location / {
  try_files $uri /index.php?$args;
}
```

```
location ~ /\. {
deny all;
return 404;
}
```

```
location ~* (\.yml|\.ini|\.tmpl)$ {
  deny all;
  return 404;
}
```

```
location ~* /(?:uploads|files)/.*\.php$ {
deny all;
return 404;
}
```

```
location ~* /uploads/r/(.*)/conf/ {
}
 location ~* ^/uploads/r/(.*)$ {
  include /etc/nginx/fastcgi_params;
  set $index /index.php;
  fastcgi_param SCRIPT_FILENAME $document_root$index;
  fastcgi_param SCRIPT_NAME $index;
 fastcgi_pass atom;
 }
location ~ ^/private/(.*) {
  internal:
  alias /usr/share/nginx/atom/$1;
}
 location ~ ^/(index|qubit_dev)\.php(/|$) {
  include /etc/nginx/fastcgi_params;
  fastcgi_param SCRIPT_FILENAME $document_root$fastcgi_script_name;
  fastcgi_split_path_info ^(.+\.php)(/.*)$;
  fastcgi_pass atom;
 }
 location ~* \.php$ {
  deny all;
  return 404;
}
}
Agora reinicie o serviço do Nginx.
```

```
sudo service nginx restart
```

### 2.6 Instalando e configurando o PHP

Você precisa de um PHP 5.4 ou uma versão superior em seu sistema. Também adicione as extensões para o PHP descritas a seguir. O comando seguinte instala o PHP.

sudo apt-get install php5-cli php5-fpm php5-curl php5-mysql php5-xsl php5-json php5-ldap php-apc

Se estiver usando o Ubuntu 14.04, garanta que o *php-readline* também esteja instalado:

sudo apt-get install php5-readline

Vamos adicionar um novo *pool* de PHP para o AtoM, inserindo o seguinte conteúdo em um novo arquivo, chamado /etc/php5/fpm/pool.d/atom.conf:

sudo nano /etc/php5/fpm/pool.d/atom.conf

Inserir o conteúdo e salvar o arquivo:

[atom]

user = www-data group = www-data

listen = /var/run/php5-fpm.atom.sock listen.owner = www-data listen.group = www-data listen.mode = 0600 pm = dynamic pm.max\_children = 30 pm.start\_servers = 10 pm.min\_spare\_servers = 10 pm.max\_spare\_servers = 10 pm.max\_requests = 200

#### chdir = /

php\_admin\_value[expose\_php] = off php\_admin\_value[allow\_url\_fopen] = on php\_admin\_value[memory\_limit] = 512M php\_admin\_value[max\_execution\_time] = 120 php\_admin\_value[post\_max\_size] = 72M php\_admin\_value[upload\_max\_filesize] = 64M php\_admin\_value[upload\_max\_filesize] = 64M php\_admin\_value[cgi.fix\_pathinfo] = 0 php\_admin\_value[cgi.fix\_pathinfo] = 0 php\_admin\_value[display\_errors] = off php\_admin\_value[display\_startup\_errors] = off php\_admin\_value[html\_errors] = off php\_admin\_value[session.use\_only\_cookies] = 0

php\_admin\_value[apc.enabled] = 1 php\_admin\_value[apc.shm\_size] = 64M php\_admin\_value[apc.num\_files\_hint] = 5000 php\_admin\_value[apc.stat] = 0 php\_admin\_value[opcache.enable] = 1
php\_admin\_value[opcache.enable\_cli] = 0
php\_admin\_value[opcache.memory\_consumption] = 192
php\_admin\_value[opcache.interned\_strings\_buffer] = 16
php\_admin\_value[opcache.max\_accelerated\_files] = 4000
php\_admin\_value[opcache.validate\_timestamps] = 0
php\_admin\_value[opcache.fast\_shutdown] = 1

env[ATOM\_DEBUG\_IP] = "192.168.173.134,127.0.0.1" env[ATOM\_READ\_ONLY] = "off"

O gerenciador de processos do PHP deve ser reiniciado:

sudo service php5-fpm restart

Se alguma falha ocorrer, verifique o arquivo de configuração e se ele está correto. Você pode também checar a sintaxe do arquivo executando:

```
sudo php5-fpm --test
```

Se você não estiver planejando usar o *pool*-padrão do PHP (www), você pode removê-lo.

sudo rm /etc/php5/fpm/pool.d/www.conf

sudo service php5-fpm restart

#### 2.7 Outros pacotes

A fim de gerar PDF de ajuda de busca, o AtoM requer o Apache FOP 2.1. Depois de baixá-lo e extraí-lo, certifique-se de ter o executável *fop* no diretório de executáveis do seu sistema. Além disso, talvez seja necessário definir a variável de ambiente FOP\_HOME para o caminho da pasta que você extraiu o Apache FOP. Por exemplo:

```
sudo bash -c "\
set -e \
&& mkdir /usr/share/fop-2.1 \
&& wget https://archive.apache.org/dist/xmlgraphics/fop/binaries/fop-2.1-bin.tar.gz -0
/tmp/fop.tar.gz \
&& tar xvzf /tmp/fop.tar.gz --strip-components 1 -C /usr/share/fop-2.1 \
&& ln -s /usr/share/fop-2.1/fop /usr/bin/fop \
&& rm /tmp/fop.tar.gz \
&& echo 'FOP_HOME=/usr/share/fop-2.1' >> /etc/environment
"
```

Se você quiser que o AtoM processe objetos digitais em formatos como JPEG ou extrair o texto de seus documentos PDF, existem alguns pacotes que você precisa instalar. Eles não são obrigatórios, mas se forem encontrados no sistema, o AtoM irá usá-los para produzir derivados de objetos digitais de seus objetos-mestre. O seguinte comando instalará todas as dependências recomendadas de uma vez:

sudo apt-get install imagemagick ghostscript poppler-utils

#### 2.7.1 Download do AtoM

Agora que temos todas as dependências instaladas e configuradas, estamos prontos para baixar e instalar o AtoM. Existem duas opções para baixá-lo:

- Via pacote *tarball*;
- Via código-fonte usando repositório oficial do git.

Iremos usar o código-fonte baixado pelo git:

sudo apt-get install git

Crie um diretório onde será baixado o AtoM.

sudo mkdir /usr/share/nginx/atom

#### Baixe o AtoM e, em seguida, entre no diretório:

sudo git clone -b stable/2.3.x http://github.com/artefactual/atom.git /usr/share/nginx/atom cd /usr/share/nginx/atom

# Uma vez baixado o AtoM do repositório do *git*, será necessário compilar arquivos CSS:

curl -sL https://deb.nodesource.com/setup\_6.x | sudo -E bash -

sudo apt-get install nodejs make

sudo npm install -g "less@<2.0.0"

sudo make -C /usr/share/nginx/atom/plugins/arDominionPlugin

#### 2.7.2 Permissões de arquivos

Por padrão, o Nginx roda com o usuário www-data. Existem alguns diretórios sob o AtoM que poderão ser utilizados pelo servidor web para escrever alguns arquivos. Por isso deve-se alterar o grupo e o dono do diretório /usr/share/nginx/atom.

sudo chown -R www-data:www-data /usr/share/nginx/atom

### 2.7.3 Criar o banco de dados

1. Assumindo que estamos utilizando o banco de dados mysql, será necessário criar um banco de dados usando o comando a seguir:

mysql -h localhost -u root -p -e "CREATE DATABASE atom CHARACTER SET utf8 COLLATE utf8\_unicode\_ci;"

2. A senha do banco mysql será solicitada. Você criou essa senha na instalação do Archivematica. Em seguida, vamos criar um usuário específico para ser dono do banco de dados AtoM.

mysql -h localhost -u root -p -e "GRANT ALL ON atom.\* TO 'atom'@'localhost' IDENTIFIED BY '12345';"

#### 2.7.4 Gearman Job

O AtoM depende do Gearman para executar certas tarefas de longa duração de forma assíncrona, para garantir que os pedidos da web sejam atendidos prontamente e as cargas de trabalho possam ser distribuídas em várias máquinas. Por exemplo, a ingestão de DIPs é processada de forma assíncrona.

#### Nota:

Caso o Archivematica e o AtoM forem ser executados na mesma máquina, não será necessário alterar o arquivo /etc/default/gearman-job-server. Porém, se a instalação for feita em servidores distintos e na mesma rede, altere o arquivo /etc/default/gearman-job-server, de acordo com o indicado a seguir:

PARAMS="--listen=\* --port=4730"

Antes de se iniciar o Atom, é necessário criar o arquivo de configuração e execução do Atom-Worker. Crie o arquivo /etc/init/atom-worker.conf

sudo nano /etc/init/ atom.worker.conf

#### e insira o texto a seguir:

description "AtoM worker (gearmand) upstart service"

start on (started mysql) stop on runlevel [016]

respawn respawn limit 5 10

env LOCATION=/usr/share/nginx/atom env LOGFILE=/usr/share/nginx/atom/log/atom-worker.log

setuid www-data setgid www-data

script

```
php \
  -d memory_limit=-1 \
  -d error_reporting="E_ALL" \
    ${LOCATION}/symfony jobs:worker >> ${LOGFILE} 2>&1
```

end script

Salve o arquivo e saia do diretório. Reinicie o serviço

sudo start atom-worker

### 2.7.5 Rodando o web installer

Insira-o no browser e será aberta a tela do AtoM. Em seguida, clique em "*Continue*".

| atom                  | System checks |  |
|-----------------------|---------------|--|
| Installation          | Continue      |  |
| 1. Check system       |               |  |
| 2. Configure database |               |  |
| 4. Load data          |               |  |
| 5. Configure site     |               |  |

### Figura 21: Tela inicial de configuração do AtoM Fonte: Autor

Preencha o nome do banco seguindo as configurações do banco de dados no passo anterior:

Database name: atom Database username: atom Database password: 12345

Clique em "Save and continue".

Na tela seguinte, em "**3.** *Configure search*", mantenha as opções-padrão de acordo com a tela abaixo e clique em "*Save and continue*":

| tom                                                                                     | Search configuration                                                                      |
|-----------------------------------------------------------------------------------------|-------------------------------------------------------------------------------------------|
| allation                                                                                | Basic options                                                                             |
| c Check system<br>Configure database<br>Configure search<br>Load data<br>Configure site | To set up the search server, enter the following information.<br>Search host<br>localized |
|                                                                                         | Search port<br>9200                                                                       |
|                                                                                         | Search index *                                                                            |
|                                                                                         | atom                                                                                      |
|                                                                                         | The name of the <i>ElasticSearch</i> index your data will be stored in.                   |
|                                                                                         |                                                                                           |
|                                                                                         | Save and continue                                                                         |

Figura 22: Tela de configuração do AtoM Fonte: Autor

Após carregar os dados, será apresentada a tela de configuração do site do AtoM. Preencha os campos com o nome do site (*Site title*), descrição do site (*Site description*), URL do site do AtoM (*Site base URL*). Neste caso, ele trará o endereço IP do host onde está instalado o AtoM e a porta que você configurou no servidor web Nginx.

| atom                                                                                                    | Site configuration                                                               |
|----------------------------------------------------------------------------------------------------|----------------------------------------------------------------------------------|
| a stallation                                                                                                    | Site information                                                                 |
| InScalitation<br>1. Check system<br>2. Configure statabase<br>3. Configure search<br>4. Load data<br>5. Configure site | To set up your site, enter the following information.<br>Site title *<br>  BCT   |
|                                                                                                    | Site description<br>Atom IBICT                                                   |
|                                                                                                    | Site base URI. • http://192.168.173.241:85                                       |
|                                                                                                    | The site base URL is used to assemble absolute URLs during EAD and MODS exports. |

#### Figura 23: Tela de configuração do AtoM Fonte: Autor

Na mesma tela, existem campos para criar o usuário "admin" do AtoM. Preencha os campos e insira uma senha. Em seguida, clique em "*Save and continue*". Você irá para uma tela informando que a instalação está OK. Clique no link "*Your new site*" e você será levado à tela inicial do AtoM.

| atom                  | Installation finished                                                                      |
|-----------------------|--------------------------------------------------------------------------------------------|
| Installation          | Congratulations, AtoM has been successfully installed.<br>You may now visit your new site. |
| 1. Check system       | k                                                                                          |
| 2. Configure database |                                                                                            |
| 3. Configure search   |                                                                                            |
| 4. Load data          |                                                                                            |
| 5. Configure site     | $\mathbf{N}$                                                                               |

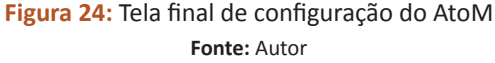

Abaixo, vemos a tela inicial do AtoM.

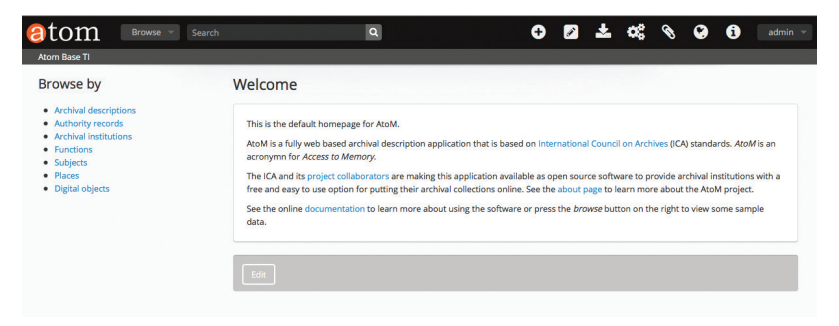

Figura 25: Tela inicial do Atom Fonte: Autor Clique no ícone do **globo** no canto superior direito para configurar a linguagem do AtoM. Selecione "**português do Brasil**".

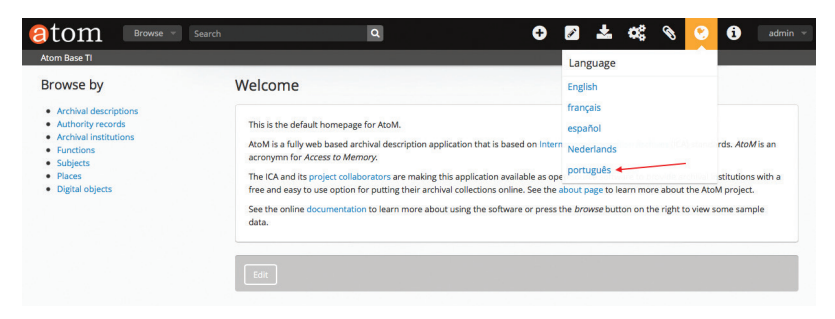

Figura 26: Tela inicial do AtoM Fonte: Autor

Pronto! O AtoM está em português do Brasil e pronto para ser utilizado.

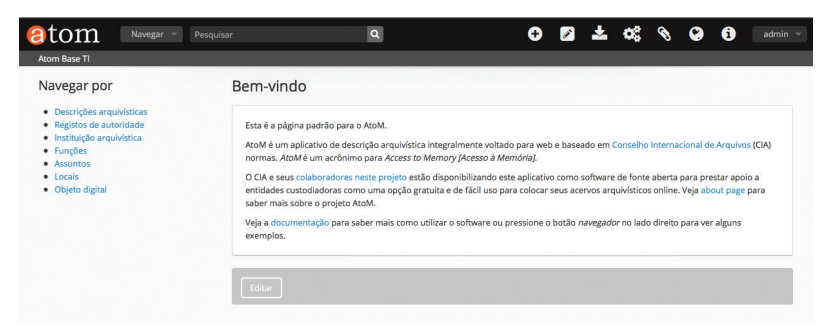

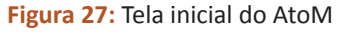

Fonte: Autor

# Configurações de interoperabilidade entre Archivematica/AtoM

Como mencionado, o Archivematica armazena arquivos. Já o AtoM tem um papel de interface para o usuário, que permite o acesso e a visualização de todo acervo não sigiloso já depositado dentro do Archivematica. A configuração do Archivematica com o AtoM se dá por meio de *plugins*, conforme segue:

1. Inicialmente, vamos logar com o usuário administrador no AtoM. Em seguida, vamos até a aba "administrar" para ativar os *plugins*.

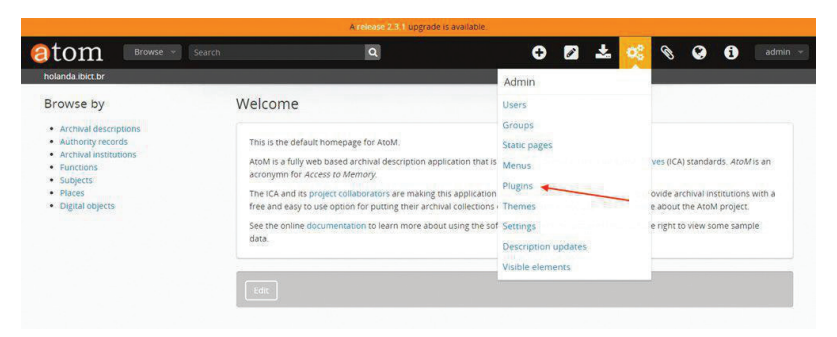

Figura 28: Tela de acesso ao painel de administração do AtoM. Fonte: Autor

2. Habilite todos os *plugins* conforme a seguir; finalizado o processo, clique em "*Save*".

| වtom 💷                                    | rowse 🔻 Search                         | ٩                                             | •                        | 🖉 📩          | <b>0</b> 0 | 8 🚱 | i       | admin   |
|-------------------------------------------|----------------------------------------|-----------------------------------------------|--------------------------|--------------|------------|-----|---------|---------|
| holanda.ibict.br                          |                                        |                                               |                          |              |            |     |         |         |
| List plugins                              |                                        |                                               |                          |              |            |     |         |         |
| Name                                      |                                        |                                               |                          |              |            |     | Version | Enabled |
| sfEacPlugin<br>Metadata standard plugir   | n. Enables XML import and export us    | ing Encoded Archival Context (EAC).           |                          |              |            |     | 1.0.0   | 8       |
| arOaiPlugin<br>OAI plugin.                |                                        |                                               |                          |              |            |     | 1.0.0   | 2       |
| sfModsPlugin<br>Metadata standard plugir  | n. Enables data-entry, display, and XM | vIL export using Metadata Object Description  | Schema (MODS).           |              |            |     | 1.0.0   | 8       |
| sflsadPlugin<br>Metadata standard plugir  | n. Enables data-entry and display usi  | ng International Standard Archival Descriptic | n (ISAD).                |              |            |     | 1.0.0   | 8       |
| sfDcPlugin<br>Metadata standard plugir    | n. Enables data-entry, display, XML in | nport, XML export, and OAI harvesting using   | (simple) Dublin Core (D0 | ;) elements. |            |     | 1.0.0   | 2       |
| sfSkosPlugin<br>Data transform plugin. Er | nables XML import and export of Sim    | ple Knowledge Organization System (SKOS) (    | data.                    |              |            |     | 1.0.0   | 2       |
| arDacsPlugin<br>Metadata standard plugir  | n. Enables data-entry and display usi  | ng Describing Archives: A Content Standard (  | DACS).                   |              |            |     | 1.0.0   | ×       |

#### Figura 29: Tela de configuração de *plugins* AtoM Fonte: Autor

Após a ativação dos *plugins* no Ica-AtoM, vá até o *dashboard* do Archivematica e, na aba "*Administration*", selecione a opção "*General*" para visualizar os campos de "*Opções de interface*". Desmarque as opções "ocultar link de upload do AtoM DIP".

| Processing configuration                             | General configu                                | ation Dashboard UUD 23e9279a-b45a-427b-85fe-dc2d77e10ae4                                                              |
|------------------------------------------------------|------------------------------------------------|----------------------------------------------------------------------------------------------------|
| Failures<br>Transfer source locations                | Interface options<br>Parts of the interface ma | y be hidden if not needed.                                                                                            |
| AIP storage locations<br>Processing storage<br>usage |                                                | Hee Abox UP upbaa ink     Hee Abox UP upbaa ink     Hee DSpace transfer type                                          |
| AtoM DIP upload<br>ArchivesSpace DIP<br>Ipload       | Storage Service op                             | tions                                                                                                    |
| Archivists Toolkit DIP<br>upload                     | Storage Service URL:                           | http://192.168.80.144.8000/<br>Full URL of the storage service. E.g. https://192.168.168.192.8000                     |
| PREMIS agent<br>REST API<br>Jsers                    | Storage Service User:                          | admin<br>User in the storage service to authenticate as. E.g. test                                                    |
| Version                                              | API key:                                       | 65628f79724d73ee6cb080f313ef6at<br>API key of the storage service user: E.g. 45f7684483044809b2de045ba59dc876b11b9810 |
|                                                      |                                                | Save                                                                                                    |

#### Figura 30: Tela de configuração de *plugins* AtoM Fonte: Autor

Na opção "*AtoM DIP upload*", insira as configurações e salve-as ao final, conforme a tela a seguir:

| ocessing configuration      | AtoM DIP upload Levels of Description                                                                 |
|-----------------------------|----------------------------------------------------------------------------------------------------|
| eneral                      | A com bire upiroau                                                                                    |
| ailures                     | The security betwee compare one opportunity to Atom.                                                  |
| ransfer source locations    | Upload URL:                                                                                           |
| VP storage locations        | nttp://192.168.80.144.15o/atom                                                                        |
| Processing storage          | Orc. where the clubs index.php nomeno invest, sworks services pain will be appended.                  |
| Isage                       | Login email:                                                                                          |
| AtoM DIP upload             | admin@test.com.br                                                                                     |
| ArchivesSpace DIP<br>upload | E-mail account used to log into Qubit.                                                                |
| Archivists Toolkit DIP      | 234635                                                                                                |
| upload                      | E-mail account used to log into Qubit.                                                                |
| PREMIS agent                | AtoM version:                                                                                         |
| REST API                    | Atom 2.x *                                                                                            |
| Users<br>Version            | Rsync target:                                                                                         |
|                             | The DIP can be sent with Rsync to a remote host before is deposited in Qubit. This is the destination |
|                             | value passed to Rsync (see man 1 rsync). For example: foobar.com:~/dips/.                             |
|                             | Rsync command:                                                                                        |
|                             | Ifrsync-target is used, you can use this argument to specify the remote shell manually. For example:  |
|                             | ssh -p 2222 -I user.                                                                                  |
|                             | Debug mode:                                                                                           |

Figura 31: Tela de configuração de *plugins* AtoM Fonte: Autor

A partir desse momento, o Archivematica já estará configurado para acesso pelo ICA-AtoM. Para maiores instruções de acesso e utilização do Archivematica, consulte o *Guia de usuário Archivematica*, disponível no link: <a href="http://livroaberto.ibict.br/bitstream/123456789/1063/4/Manual-Archivematica.pdf">http://livroaberto.ibict.br/bitstream/123456789/1063/4/Manual-Archivematica.pdf</a>>. Para maiores instruções de uso do ICA-AtoM, consulte o *Guia de usuário ICA-AtoM*, disponível no link: <a href="http://w3.ufsm.br/dag/images/ICA-AtoM%20manual%20do%20usuario%20-%20PT%20BR.pdf">http://w3.ufsm.br/dag/images/ICA-AtoM%20manual%20do%20usuario%20-%20PT%20BR.pdf</a>>.

## **Considerações finais**

Nota-se que as políticas de software livre colaboram para que a preservação digital, como foi observado no Archivematica, torne-se um importante aliado para as instituições detentoras de acervos arquivísticos no que diz respeito à preservação digital.

Hoje cada instituição pode ter suas especificidades em relação à descrição de suas preferências na descrição do software, podendo então ter a necessidade de outras funcionalidades, o que é totalmente possível no Archivematica, que permite ao arquivista enviar sugestões para a comunidade desenvolvedora, construindo assim uma rede de colaboração para aperfeiçoar essas ferramentas, atendendo a uma diversidade maior de acervos.

Portanto, ao implementar estratégias dentro da preservação digital, o Archivematica permite que o usuário afaste o risco de perda de documentos, pois há o monitoramento dessa documentação, com constante migração e atualização de formatos, que de certa forma vinham se tornando obsoletos.

Por esse motivo, o Archivematica se apresenta como uma opção para o meio arquivístico que necessita de um repositório com maiores funcionalidades e segurança.

Entretanto, uma das dificuldades na adoção dessa tecnologia ainda reside no pouco conhecimento por parte da comunidade de informática sobre essa ferramenta e a falta de treinamentos e apoio, além da falta de tradução do software para o português. Assim, este guia fornece informações validadas para as equipes de informática que desejam utilizar o software, sem, no entanto, serem extensivas ou definitivas. Procuramos ofertar a informação inicial validada para instalação.

Contribuindo de forma valiosa para a área de sistema da informação, bem como para o meio arquivístico, que não tem conhecimento necessário para o uso desse software, reforçamos o apoio do Ibict, que tem por missão "Promover a competência, o desenvolvimento de recursos e a infraestrutura de informação em ciência e tecnologia para a produção, socialização e integração do conhecimento científico e tecnológico".

# Referências

ARCHIVEMATICA. **Documentação Archivematica/Manual do usuário.** [20--?]. Disponível em: <a href="https://www.archivematica.org/en/docs/archivematica-1.5/">https://www.archivematica.org/en/docs/archivematica-1.5/</a> admin-manual/installation/installation/#installation>. Acesso em: 4 abr. 2017.

ATOM. Linux – Ubuntu 14.04 LTS (Trusty Tahr). [20--?]. Disponível em: <https:// www.accesstomemory.org/pt-br/docs/2.3/admin-manual/installation/linux/ ubuntu-trusty/>. Acesso em: 4 abr. 2017.

DIGITALOCEAN. **Como instalar e utilizar o Docker**: primeiros passos. 2014. Disponível em: <a href="https://www.digitalocean.com/community/tutorials/como-instalar-e-utilizar-o-docker-primeiros-passos-pt">https://www.digitalocean.com/community/tutorials/como-instalar-e-utilizar-o-docker-primeiros-passos-pt</a>>. Acesso em: 16 maio 2017.

INSTITUTO BRASILEIRO DE INFORMAÇÃO EM CIÊNCIA E TECNOLOGIA – IBICT. **Guia de usuário Archivematica**. 2016. Disponível em: <a href="http://livroaberto.ibict.br/bitstream/123456789/1063/4/Manual-Archivematica.pdf">http://livroaberto.ibict.br/bitstream/123456789/1063/4/Manual-Archivematica.pdf</a>>. Acesso em: 4 abr. 2017.

\_\_\_\_\_\_. **Oficina Archivematica e ICA-ATOM**. 2016. Disponível em: <http://farol. ufsm.br/videos/ver/140-oficina-archivematica-e-ica-atom/>. Acesso em: 4 abr. 2017.

\_\_\_\_\_. **Sobre o lbict**. [20--?]. Disponível em: <http://www.ibict.br/sobre-o-ibict/ apresentacao>. Acesso em: 4 abr. 2017.

## **Sobre o Ibict**

O Ibict é uma unidade de pesquisa vinculada ao Ministério da Ciência, Tecnologia, Inovações e Comunicações (MCTIC), voltada à promoção da competência, ao desenvolvimento de recursos e à infraestrutura de informação em Ciência e Tecnologia para a produção, socialização e integração do conhecimento científico e tecnológico.

Criado em 1954, inicialmente como Instituto Brasileiro de Bibliografia e Documentação (IBBD), o Ibict efetua, dentre tantas iniciativas, ações de transferência de tecnologias para instituições públicas ou privadas do Brasil. A transferência de Tecnologias da Informação é uma das ações que consolidaram o Ibict como referência na área no Brasil e no exterior. Seu corpo técnico absorve e personaliza novas tecnologias, repassando-as a outras entidades interessadas na captura, distribuição e preservação da produção intelectual científica e tecnológica.

## Sobre a CGTI

A Coordenação-Geral de Tecnologia da Informação (CGTI) forma, com a Coordenação Geral de Pesquisa e Desenvolvimento de Novos Produtos e com a Coordenação Geral de Pesquisa e Manutenção de Produtos Consolidados, a tríade de sustentação das ações do Ibict.

A CGTI apoia atividades do instituto em relação às TICs, ofertando serviços de infraestrutura de informática e de uso de ferramentas. Atua nas diversas iniciativas apoiadas pelo Ibict, em ações de suporte, prospecção e transferência de tecnologias, mantendo canais abertos com as demais coordenações e com a comunidade externa.

## Sobre a CODES

A Coordenação de Desenvolvimento de Sistema (CODES) coordena, supervisiona e viabiliza o desenvolvimento de projetos de Sistemas de Informações/websites e de estruturação de banco de dados, adotando os requisitos e as atividades previstas na Metodologia de Desenvolvimento de Sistemas (MDS) em atendimento a demandas de usuários internos e externos, em consonância com os compromissos do Ibict.

A CODES tem como principais objetivos analisar e implementar solicitações dos usuários, coordenar e desenvolver programas de treinamento destinados aos usuários de projetos, coordenar, supervisionar e implementar soluções, coordenar estudos para elaborar normas e padrões, promover e executar, em articulação com as demais áreas, a modelagem de informações e de processos institucionais do Ibict, avaliar e propor aperfeiçoamento tecnológico constante do site institucional, bem como de todos os sistemas implantados no Ibict, além de dar suporte ao Laboratório de Tecnologias da Informação e elaborar relatórios de indicadores de desempenho do setor.

# **Outras publicações**

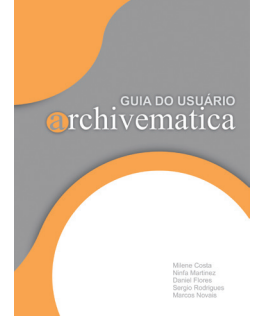

#### **GUIA DO USUÁRIO - ARCHIVEMATICA**

Este trabalho apresenta um guia de usuário para o sistema Archivematica. Representa uma parceria entre o Instituto Brasileiro de Informação em Ciência e Tecnologia (Ibict) e o Arquivo Nacional, por meio do projeto "Metodologia de Apoio ao Sistema de Informação e Comunicação da Comissão Nacional da Verdade", para criar uma documentação voltada à gestão de documentos arquivísticos digitais. Com isso, procura apoiar a discussão atual sobre esse tema, que ainda oferece desafios. Versão on-line disponível no portal do Livro Aberto/ Ibict.

## Sobre os autores

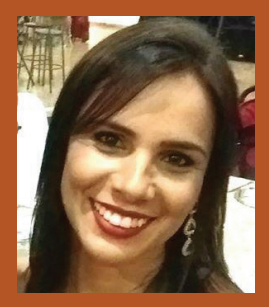

#### MILENE COSTA

Administradora graduada pela Universidade Católica de Brasília (UCB), especialista em Gestão da Tecnologia da Informação pela Universidade Estácio de Sá. Assistente de pesquisa pela Fundação de Desenvolvimento da Pesquisa (Fundep), atuando no Instituto Brasileiro de Informação em Ciência e Tecnologia (Ibict). CV: http://lattes.cnpq.br/0563101129501370. E-mail: milenecostama@gmail.com.

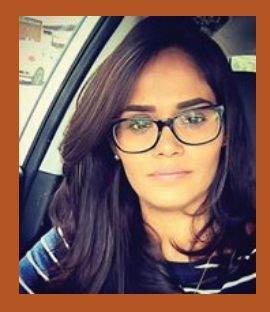

#### NINFA MARTINEZ

Analista de Sistema, graduada em Tecnologia em Sistema de Informação pelo Centro Universitário Planalto do Distrito Federal (Uniplan). Especialista em Perícia Forense Computacional pelo Instituto de Educação Superior de Brasília (Iesb). Assistente de pesquisa pela Fundação de Desenvolvimento da Pesquisa (Fundep), atuando no Instituto Brasileiro de Informação em Ciência e Tecnologia (Ibict).

CV: http://lattes.cnpq.br/9230721126685170. E-mail: ninfaamartinnez@gmail.com.

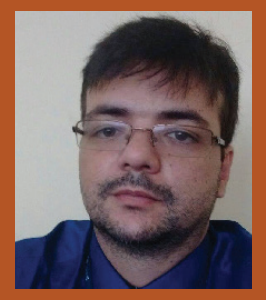

#### MARCOS NOVAIS

Graduado em Ciências da Computação pela Universidade Católica de Brasília (UCB), com especialização em Andamento em Gestão e Governança da Tecnologia da Informação no Centro Universitário Senac/SP. É consultor especialista em DSpace e tecnologista do Instituto Brasileiro de Informação em Ciência e Tecnologia (Ibict).

CV: http://lattes.cnpq.br/8317465361448862. E-mail: marcosnovais@ibict.br.

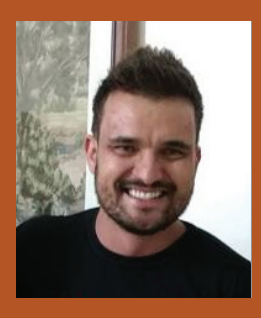

#### ALEXANDRE OLIVEIRA

Graduado em Processamento de Dados pela Faculdade de Ciência e Tecnologia de Unaí (Factu). Especialista em Sistemas Orientados e Objetos pela Universidade Católica Brasília (UCB). É servidor lotado no Instituto Brasileiro de Informação em Ciência e Tecnologia (Ibict). Trabalha como coordenador de soluções tecnológicas no projeto de pesquisa "Preservação digital – rede cariniana".

CV: http://lattes.cnpq.br/7305173092285929. E-mail: alexandreoliveira@ibict.br.

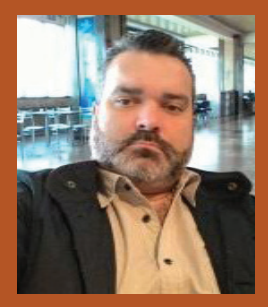

#### DANIEL FLORES

Doutor em Documentação pela Universidad de Salamanca (Usal). Desenvolveu estágio de pós-doutorado em Documentos Digitais. Professor e pesquisador do Grupo CNPq UFSM Ged/A – Bolsista de Produtividade em Pesquisa do CNPq PQ2. CV: http://lattes.cnpq.br/9640543272532398. E-mail: danielflores@ufsm.br. Este guia foi desenvolvido a partir de uma parceria entre o Arquivo Nacional e o Instituto Brasileiro de Informação em Ciência e Tecnologia (Ibict). Foi produzido em laboratórios de testes pela equipe do projeto "Metodologia de Apoio ao Sistema de Informação e Comunicação da Comissão Nacional da Verdade", com o pesquisador Daniel Flores. Voltamo-nos totalmente para a área da Tecnologia da Informação (TI), com o intuito de sanar dúvidas referentes a dados técnicos de instalação do repositório Archivematica e sua integração com o software AtoM.

O lbict reforça mais uma vez seu compromisso em repassar conhecimento científico e tecnológico para a sociedade brasileira.

O software Archivematica entra no mercado como uma nova perspectiva de solução tecnológica no ambiente da arquivologia, com a oferta de acesso futuro aos arquivos digitais de forma segura e autêntica.

Cecília Leite Oliveira Diretora do Ibict

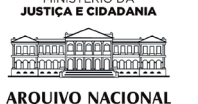

MINISTÉRIO DA

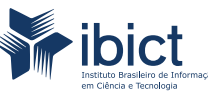

MINISTÉRIO DA **CIÊNCIA, TECNOLOGIA,** INOVAÇÕES E COMUNICAÇÕES

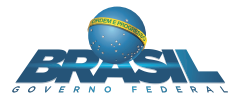